# فایل GSDML را به همراه تصویر BMP موجود در فولدر GSD را در روت محل نصب نرم افزار TIA و در فولدر bin کپی نمایید

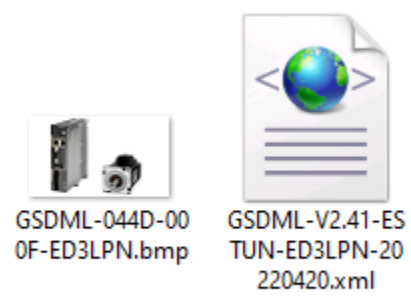

#### > Local Disk (C:) > Program Files > Siemens > Automation > Portal V16

| Name        | Date modified     | Туре        | Size |
|-------------|-------------------|-------------|------|
| AddIns      | 12/4/2022 9:38 AM | File folder |      |
| Bin Ein     | 4/4/2023 5:23 PM  | File folder |      |
| Catalog     | 12/4/2022 9:37 AM | File folder |      |
| 📊 Data      | 12/4/2022 9:41 AM | File folder |      |
| - Help      | 12/4/2022 9:28 AM | File folder |      |
| hib         | 12/4/2022 9:47 AM | File folder |      |
| Manuals     | 12/4/2022 9:38 AM | File folder |      |
| 📊 Meta      | 12/4/2022 9:38 AM | File folder |      |
| PublicAPI   | 12/4/2022 9:38 AM | File folder |      |
| Registry    | 12/4/2022 9:28 AM | File folder |      |
| 📊 Schema    | 12/4/2022 9:29 AM | File folder |      |
| Services    | 12/4/2022 9:28 AM | File folder |      |
| Settings    | 12/4/2022 9:28 AM | File folder |      |
| 📊 Setup     | 12/4/2022 9:41 AM | File folder |      |
| - Tour      | 12/4/2022 9:28 AM | File folder |      |
| VersionInfo | 12/4/2022 9:38 AM | File folder |      |
| Win32       | 12/4/2022 9:37 AM | File folder |      |

www.iranieq.com

# از طریق منوی Option گزینه (manage general station description files(GSD را انتخاب نمایید. در پنجره جدید فایل GSD را پیدا و نصب نمایید.

| • | Options          | Tools                | Window      | Help                   |              |               |                      |                |  |
|---|------------------|----------------------|-------------|------------------------|--------------|---------------|----------------------|----------------|--|
|   | 🍸 Setting        | s                    |             |                        |              | n             |                      |                |  |
|   | Support packages |                      |             |                        |              |               |                      |                |  |
|   | Manag<br>Start A | e genera<br>utomatio | l station d | lescription<br>Manager | files (GSD)  |               |                      |                |  |
|   | Show r           | eference             | text        |                        |              | -             |                      |                |  |
| М | anage ge         | neral st             | tation de   | scription              | n files      |               |                      | ×              |  |
|   | Installed        | GSDs                 | GSD         | s in the p             | project      |               |                      |                |  |
|   | Source pat       | h: E                 | :\Marzban   | Develop\S              | ample Progra | m\Siemens\Pro | ofiNET ESTUN Vs SIEM | IENS\ED3L mes  |  |
|   | Content o        | of impor             | ted path    | I.                     |              |               |                      |                |  |
|   | File             |                      |             |                        | Version      | Language      | Status               | Info           |  |
|   | 📃 gsdml-         | v2.41-est            | tun-ed3lpr  | n-20220                | V2.41        | English       | Not yet installed    | ED3LPN         |  |
|   |                  |                      | 5           | 5                      |              |               |                      |                |  |
|   |                  |                      |             |                        |              |               |                      |                |  |
|   |                  |                      |             |                        |              |               |                      |                |  |
|   |                  |                      |             |                        |              |               |                      |                |  |
| [ | <                |                      |             |                        |              | 11            |                      | >              |  |
|   |                  |                      |             |                        |              |               | Delete               | Install Cancel |  |

#### بعد از نصب فایل GSD در نرم افزار TIA در قسمت کاتالوگ امکان انتخاب سری ED3L فراهم شده و میتوانید آن را به شبکه وارد نمایید.

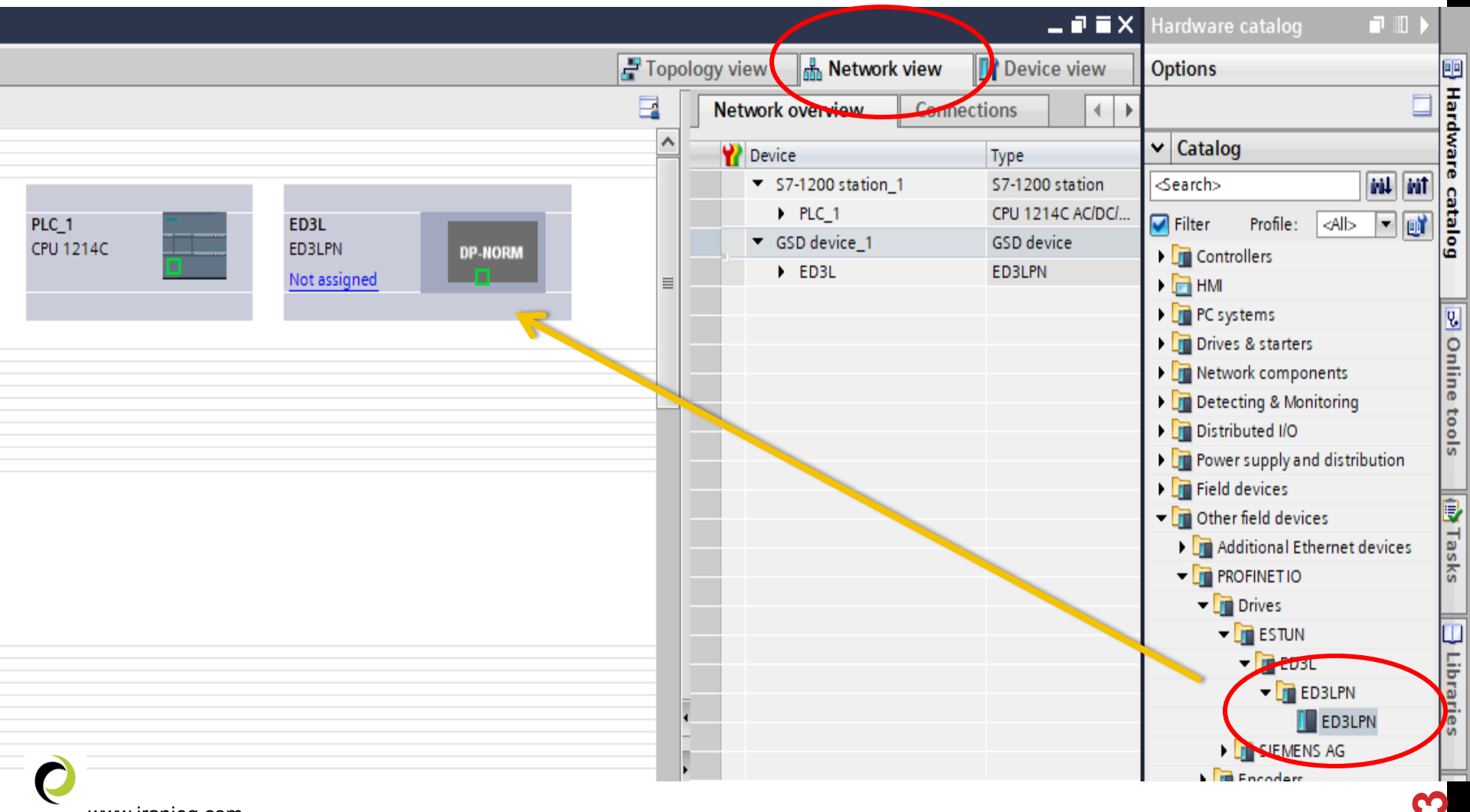

www.iranieq.com

### وارد Device view شوید و ED3L را انتخاب نمایید.

| ED3L message 111 test prog > Devices &               |                 |              |                | _ 7 <b>=</b> X |
|------------------------------------------------------|-----------------|--------------|----------------|----------------|
|                                                      | <b>2</b> T      | opology view | h Network view | Device view    |
| 👪 < elect device> 💌 🖽 🔛                              | Device overview | ]            |                | $\sim$         |
| Select device><br>ED3L [ED3LPN]<br>PLC_1 [CPU 1214C] |                 |              |                |                |
|                                                      |                 |              |                |                |
|                                                      | _               |              |                |                |

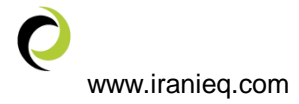

# از منوی Module بر روی profidrive Module دبل کلیک نمایید تا لیست آن در Device overview

|   | 🛃 Topology                              | view  | (    | 朂 Ne  | twork vie | ew 🚺      | Devi  | ce vi | iew        | Options           |            |                               |             |
|---|-----------------------------------------|-------|------|-------|-----------|-----------|-------|-------|------------|-------------------|------------|-------------------------------|-------------|
|   | Device overview                         |       |      |       |           |           |       |       |            |                   |            |                               |             |
|   | Module                                  |       | . Ri | ack   | Slot      | I address | Q add | ress  | Туре       | ✓ Catalog         | J          |                               |             |
|   | ▼ ED3L                                  |       | 0    | )     | 0         |           |       |       | ED3LPN     | <search></search> |            |                               | ini.        |
|   | Interface                               |       | 0    | )     | 0 X1      |           |       |       | ED3L       | Filter            | Profile:   | <alb< td=""><td>•</td></alb<> | •           |
|   |                                         |       | 0    | )     | 1         |           |       |       |            | The Head          | module     | 4                             |             |
|   |                                         |       | 0    | )     | 2         |           |       |       |            | ✓ The dd          | 3LPN       |                               |             |
|   |                                         |       | 0    |       | 3         |           |       |       |            |                   | ED3LPN     |                               |             |
|   |                                         |       | 0    | )     | 4         |           |       |       |            | - Modu            | e          |                               |             |
|   |                                         |       | 0    | )     | 5         |           |       |       |            | PR                | OFIdrive M | lodule                        |             |
|   |                                         |       | 0    | )     | 6         |           |       |       |            |                   |            |                               |             |
|   |                                         |       | 0    | )     | 7         |           |       |       |            |                   |            |                               |             |
|   |                                         |       | 0    | )     | 8         |           |       |       |            |                   |            |                               |             |
|   | 🚰 Topology vi                           | ew    | ۳    | Netwo | ork view  | 🚺 🚺 D     | evice | view  | / <u> </u> |                   |            |                               |             |
|   | Device overview                         |       |      |       |           |           |       |       |            |                   |            |                               |             |
| ^ | 1 Module                                |       |      | Rack  | Slot      | I add     | Q a   | Туре  | •          |                   |            |                               |             |
|   | ▼ ED3L                                  |       |      | 0     | 0         |           |       | ED3   | LPN        | nessac            | ie 111     | ر دن ا                        | جهت اضافه ک |
|   | Interface                               |       |      | 0     | 0 X1      |           |       | ED3   | L          | l. otop           | dord       | tolo                          | arom 2 Ivil |
|   | <ul> <li>PROFIdrive Module_1</li> </ul> |       |      | 0     | 1         |           |       | PROF  | FId        | y stan            | luaru      | leie                          | gram 3 in   |
| = | Parameter Access Point                  |       |      | 0     | 11        |           |       | Para  | me         |                   |            |                               | حذف نماييد  |
|   | Standard Telegram 3,PZ                  | D-5/9 |      | 0     | 12        |           |       | Stan  | nda        |                   |            |                               |             |
|   |                                         |       |      | 0     | 13        |           |       |       |            |                   |            |                               |             |
|   |                                         |       |      | 0     | 2         |           |       |       |            |                   |            |                               |             |
|   |                                         |       |      | 0     | 3         |           |       |       |            |                   |            |                               |             |
|   |                                         |       |      | 0     | 4         |           |       |       |            |                   |            |                               |             |
|   |                                         |       |      | 0     | 5         |           |       |       |            |                   |            |                               |             |
|   |                                         |       |      | 0     | 6         |           |       |       |            |                   |            |                               |             |

#### از طريق منوى submodule اقدام به اضافه نمودن standard telegram 111 را اضافه نماييد

|   |                                         |          |        |        |       | _     | ∎≡×     | Hardware catalog 🛛 🗖 🔳 🕨        |
|---|-----------------------------------------|----------|--------|--------|-------|-------|---------|---------------------------------|
|   | 🚆 Topology view                         | <u>_</u> | Networ | k view | 📑 D   | evice | view    | Options                         |
|   | Device overview                         |          |        |        |       |       |         |                                 |
| 1 | Y Module                                |          | Rack   | Slot   | I add | Q a   | Туре    | ✓ Catalog                       |
| Ш | ▼ ED3L                                  |          | 0      | 0      |       |       | ED3LPN  | <search></search>               |
| Ш | Interface                               |          | 0      | 0 X1   |       |       | ED3L    | Filter Profile: <all></all>     |
| Ш | <ul> <li>PROFIdrive Module_1</li> </ul> |          | 0      | 1      |       |       | PROFId  | The Head module                 |
|   | Parameter Access Point                  |          | 0      | 11     |       |       | Parame  |                                 |
|   | Standard Telegram 111,PZD-1             |          | 0      | 12     |       |       | Standar |                                 |
| Ш |                                         |          | 0      | 13     |       |       |         | T Module                        |
| Ш |                                         |          | 0      | 2      |       |       |         | PROFIDING Module                |
| Ш |                                         |          | 0      | 3      |       |       |         |                                 |
|   |                                         |          | 0      | 4      |       |       |         | Standard Telegram 1 P7D-2/2     |
|   |                                         |          | 0      | 5      |       |       |         | Standard telegram 102 P7D-6/10  |
|   |                                         |          | 0      | 6      |       |       |         | Standard telegram 105, PZD-0/10 |
|   |                                         |          | 0      | 7      |       |       |         |                                 |
|   |                                         |          | 0      | 8      |       |       |         | Standard Telegram 111 PZD 12/12 |
|   |                                         |          | 0      | 9      |       |       |         | Standard Telegram 3 P7D 5/9     |
|   |                                         |          | 0      | 10     |       |       |         | Standard telegram 7, P7D 2/2    |
|   |                                         |          | 0      | 11     |       |       |         | Standard telegram 0, R7D 10/5   |
|   |                                         |          | 0      | 12     |       |       |         | Standard telegram 9, F2D-10/5   |
|   |                                         |          | 0      | 13     |       |       |         | Supplementary lelegram 750,P2D  |

در قسمت Network view پورت PLC را به سرودرایو ESTUN ED3L متصل نمایید تا کانکشن Profinet بین تجهیزات برقرار گردد.

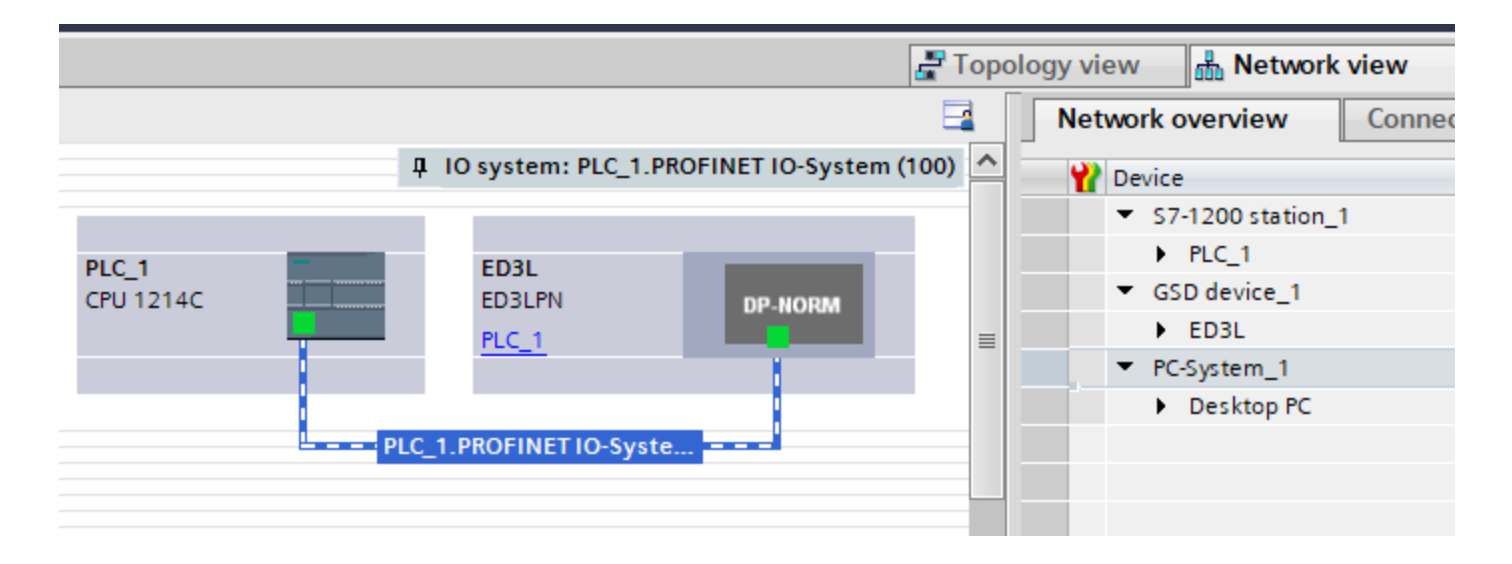

### بر روی ماژول شبکه استون راست کلیک نموده و گزینه assign device name را انتخاب نمایید

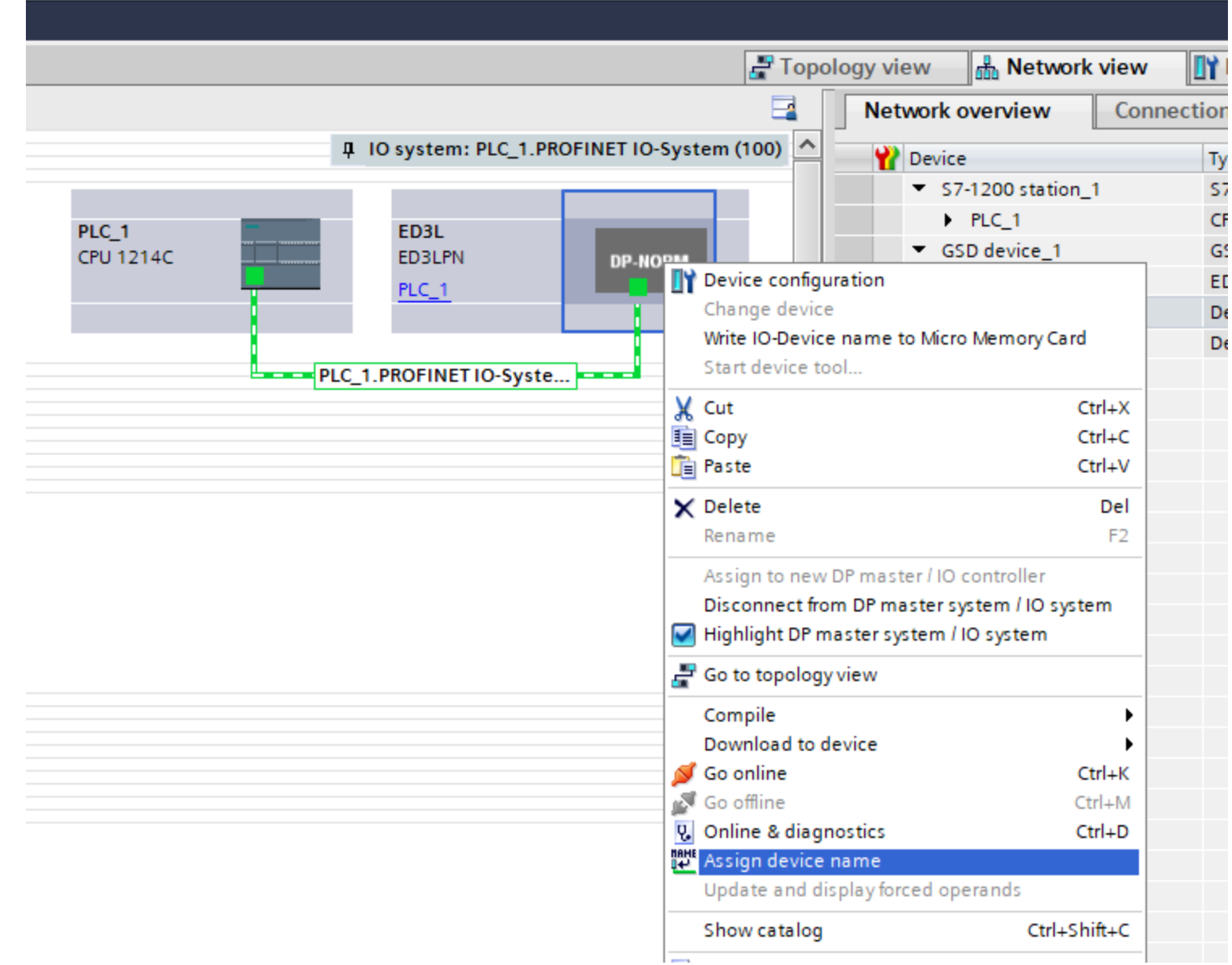

#### در پنجره جدید دکمه update list را بزنید و نام سرودرایو استون را انتخاب نمایید

5

|                             |               |                       |               |                           |            | 📲 Topology view |
|-----------------------------|---------------|-----------------------|---------------|---------------------------|------------|-----------------|
| ction Assign PROFINET devic | æ name.       |                       |               |                           |            |                 |
|                             |               | Configured PR         | ROFINET de    | vice                      |            |                 |
|                             |               | PROFINET de           | vice name:    | ed3l                      |            | -               |
|                             |               | D                     | evice type:   | ED3LPN                    |            |                 |
|                             |               | Online access         |               |                           |            |                 |
|                             |               | Type of the PG/P      | Cinterface:   | PN/IE                     |            | •               |
|                             |               | PG/P                  | Cinterface:   | Realtek PCIe GBE Family   | Controller | -               |
| ي ا                         |               | Device filter         |               |                           |            |                 |
| <b>⊠</b>                    |               | 🛃 Only sho            | ow devices of | the same type             |            |                 |
|                             |               | Only sho              | ow devices wi | th bad parameter settings |            |                 |
|                             |               | Only sho              | ow devices wi | thout names               |            |                 |
|                             | Accessible de | vices in the network: |               |                           |            |                 |
|                             | IP address    | MAC address           | Device        | PROFINET device name      | Status     |                 |
|                             |               |                       |               |                           |            |                 |
| L 💷                         |               |                       |               |                           |            |                 |
|                             |               |                       |               |                           |            |                 |
| C Flack LED                 |               |                       |               |                           |            |                 |
|                             |               |                       |               |                           |            |                 |
|                             | <             |                       |               |                           |            | 2               |
| $\mathbf{O}$                |               |                       |               | Up                        | date list  | Assign name     |
| www.iranieg.com             |               |                       |               |                           |            |                 |

از روی لیست در ایو های موجود در شبکه ED3L را پیدا کنید و بر روی آن کلیک نمایید و در نهایت assign name را بزنید و از پنجره فوق توسط دکمه close خارج شوید.

| Assign PROFINET d | evice name.     |                     |            |                           |      |           |        | ×    |  |
|-------------------|-----------------|---------------------|------------|---------------------------|------|-----------|--------|------|--|
| -                 |                 | Configured PRO      | FINET de   | vice                      |      |           |        |      |  |
|                   |                 | PROFINET devic      | e name:    | ed3I 💌                    |      |           |        |      |  |
|                   | 1               | Dev                 | vice type: | ED3LPN                    |      |           |        |      |  |
|                   |                 | Online access       |            |                           |      |           |        |      |  |
|                   |                 | Type of the PG/PC i | nterface:  | PN/IE                     |      |           | -      |      |  |
|                   |                 | PG/PC i             | nterface:  | 💹 Realtek PCIe GBE Fami   | ly C | ontroller | - (    | ) 🖸  |  |
|                   |                 | Device filter       |            |                           |      |           |        |      |  |
|                   |                 |                     |            |                           |      |           |        |      |  |
|                   |                 | 🖌 Only show         | devices of | the same type             |      |           |        |      |  |
|                   |                 | Only show           | devices wi | th bad parameter settings |      |           |        |      |  |
|                   |                 | Only show           | devices wi | thout names               |      |           |        |      |  |
|                   | Accessible devi | ces in the network: |            |                           |      |           |        |      |  |
|                   | IP address      | MAC address         | Device     | PROFINET device name      |      | Status    |        |      |  |
|                   | 192.168.0.2     | 18-A5-9C-90-04-68   | ED3L       | ed3l                      | Ø    | ОК        |        |      |  |
|                   |                 |                     |            |                           |      |           |        |      |  |
|                   |                 |                     |            |                           |      |           |        |      |  |
|                   |                 |                     |            |                           |      |           |        |      |  |
| Flash LED         |                 |                     |            |                           |      |           |        |      |  |
|                   | <               |                     |            | 1111                      |      |           |        | >    |  |
|                   |                 |                     |            | U                         | Ipda | te list   | Assign | name |  |
|                   |                 |                     |            |                           |      |           |        |      |  |

## مراحل فوق را به ترتیب دنبال کنید تا شناسه سخت افزاری را برای دستگاه فوق بدست بیاورید – (۲۷۷)

| s Tools Window Help                                                                                                    |              |                                        |          |             |                 |        |
|----------------------------------------------------------------------------------------------------|--------------|----------------------------------------|----------|-------------|-----------------|--------|
| Ŋ ± (주 ± 🐻 🛄 🎦 🔛 🕼 💆 Go online 🖉 Go offline 📓? 🖪 🔚 涨 📑 🛄 <earch in="" pro<="" th=""><th>roject&gt; 🆓</th><th></th><th></th><th></th><th>- 1</th><th></th></earch> | roject> 🆓    |                                        |          |             | - 1             |        |
| 3L message 111 test prog → Ungrouped devices → ED3L [ED3LPN]                                                                                                    |              |                                        |          |             |                 |        |
|                                                                                                    |              | 📲 Topology view                        | ne 📩 Ne  | etwork view | Device          | view   |
| EDJL [EDJLPN] 💌 🔛 🔣 🔚 💷 🔍 🛨                                                                                                    | <b>-</b>     | Device overview                        |          |             |                 |        |
|                                                                                                    | <u>^</u>     | Wodule                                 | Rack     | Slot I a    | ddress Q addres | s Type |
|                                                                                                    |              | ▼ ED3L                                 | 0        | 0           |                 | ED3LP  |
|                                                                                                    |              | Interface                              | 0        | 0 X1        |                 | ED3L   |
| 5 <sup>3</sup> Y                                                                                                    |              | <ul> <li>PROP2rive Module_1</li> </ul> | 0        | 1           |                 | PROFI  |
| *                                                                                                    | =            | Parameter Access Point                 | 0        | 11          |                 | Para   |
|                                                                                                    |              | Standard Telegram 111,                 | 0        | 1 2 68      | 391 6487        | Stand. |
|                                                                                                    |              |                                        | U        | 13          |                 |        |
| _                                                                                                    |              |                                        | 0        | 2           |                 |        |
| DP-NORM                                                                                                    |              |                                        | 0        | 3           |                 |        |
|                                                                                                    |              |                                        | 0        | 4           |                 |        |
|                                                                                                    |              |                                        | 0        | 5           |                 |        |
|                                                                                                    |              |                                        | 0        | 7           |                 |        |
|                                                                                                    |              |                                        | 0        | 8           |                 |        |
|                                                                                                    |              |                                        | 0        | 9           |                 |        |
|                                                                                                    |              |                                        | 0        | 10          |                 |        |
|                                                                                                    |              |                                        | 0        | 11          |                 |        |
|                                                                                                    |              |                                        | 0        | 12          |                 |        |
|                                                                                                    |              |                                        | 0        | 13          |                 |        |
|                                                                                                    | 4            |                                        | 0        | 14          |                 |        |
|                                                                                                    | -            |                                        | 0        | 15          |                 |        |
|                                                                                                    | •            |                                        | 0        | 16          |                 |        |
| <b>1</b>                                                                                                    |              |                                        |          |             |                 |        |
| ndard Telegram 111,PZD-12/12 [Standard Telegram 111,PZD-12/12]                                                                                                    |              | 💁 Properties                           | 🔄 🛄 Info | o 追 🛚 Dia   | gnostics        |        |
| eneral IO tags System constants Texts                                                                                                    |              |                                        |          |             |                 |        |
| how hardware system constant vi                                                                                                    |              |                                        |          |             |                 |        |
| Name Type Hardware identi                                                                                                    | d by Comment |                                        |          |             |                 |        |
| ED3L-PROFidrive Module 1-Standard Telegram 11 Hw SubModule 277 PLC                                                                                                | 1            |                                        |          |             |                 |        |
|                                                                                                    |              |                                        |          |             |                 |        |
| 4                                                                                                    |              |                                        |          |             |                 |        |
| www.iranieg.com                                                                                                    |              |                                        |          |             |                 |        |

از قسمت کتابخانه TIA Portal نسبت به وارد نمودن کتابخانه مربوط به توابع حرکتی زیمنس اقدام نمایید و بعد از آن فانکشن SINA\_POS را به OB1 اضافه کنید.

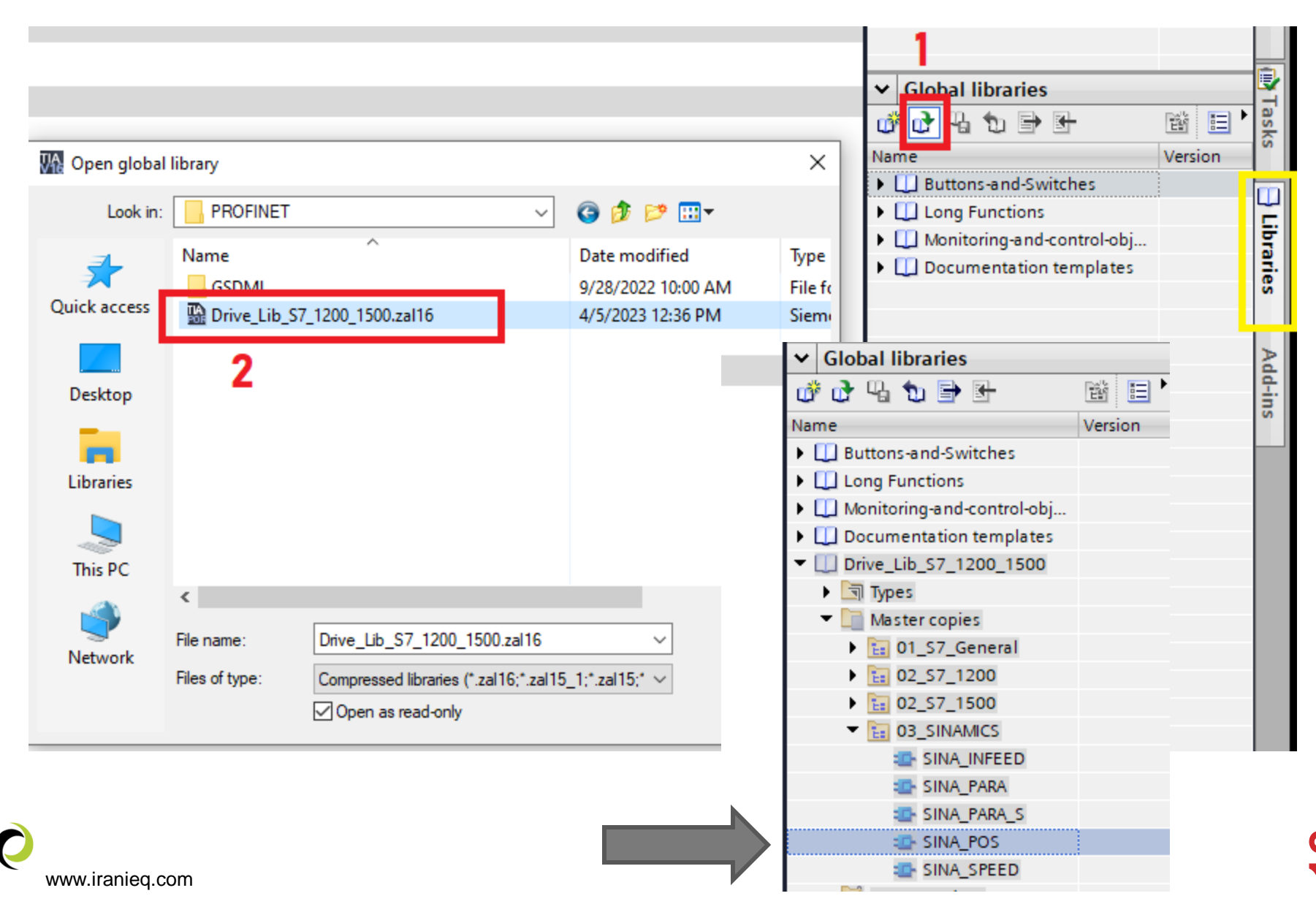

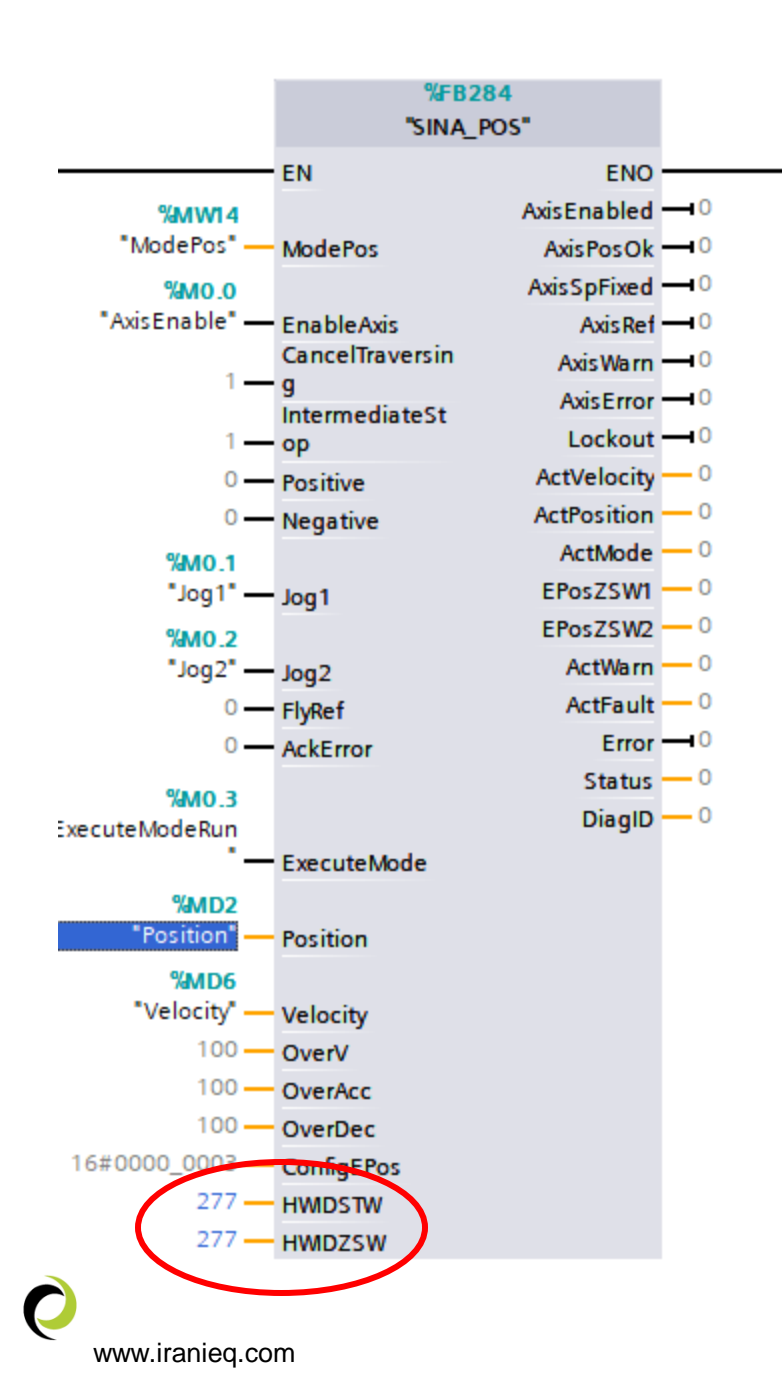

### شناسه سخت افزاری (۲۷۷) می بایست در قسمت HWDSTW فانکشن SINA\_POS وارد شود. باقی ورودی و خروجی های فانکشن فوق را می بایست با توجه به نوع دیتای در خواستی فانکشن تعریف نمایید.

|         | SINA_                |               |      |
|---------|----------------------|---------------|------|
| INT     | ModePos              | AxisEnabled — | BOOL |
| BOOL —  | — EnableAxis         | AxisPosOk —   | BOOL |
| BOOL —  | CancelTraver<br>sing | AxisRef —     | BOOL |
| BOOL —  | IntermediateS<br>top | AxisWarn —    | BOOL |
| BOOL —  | Positive             | AxisError —   | BOOL |
| BOOL —  | Negative             | Lockout —     | BOOL |
| BOOL —  | — Jog1               | ActVelocity — | DINT |
| BOOL —  | — Jog2               | ActPosition — | DINT |
| BOOL —  | FlyRef               | ActMode —     |      |
| BOOL —  | AckError             | EPosZSW1 —    |      |
| BOOL —  | ExecuteMode          | EPosZSW2 —    | WORD |
| DINT    | Position             | ActWarn —     |      |
| DINT    | Velocity             | ActFault —    | WORD |
| INT     | OverV                | Error —       | BOOL |
| INT     | OverAcc              | Status —      |      |
| INT     | OverDec              | DiagID —      |      |
| DWORD   | ConfigEPos           |               |      |
| HW_IO — | - HWIDSTW            |               |      |
| HW_IO   |                      |               |      |

**7** 

مدهای کنترلی ورودی ModePos که بصورت INT می بایست برای فانکشن مشخص شود – به عنوان مثال اگر رجیستر ModePos را برابر با عدد ۷ قرار دهیم عملکرد jog سیستم فعال میشود.

| Туре | Start value        | Function                               |
|------|--------------------|----------------------------------------|
| INT  | 0                  | Operating mode:                        |
|      |                    | 1: Positioning, relative               |
|      |                    | 2: Positioning, absolute               |
|      |                    | 3: Positioning as setup                |
|      |                    | 4: Homing – reference point approach   |
|      |                    | 5: Homing – reference point definition |
|      |                    | 6: Traversing block                    |
|      |                    | 7: Jog mode                            |
|      |                    | 8: Jog mode, incremental               |
|      | <b>Type</b><br>INT | TypeStart valueINT0                    |

## خروجی ہای فانکشن SINA\_POS

| Name        | Туре | Start value | Function                                                                                                    |
|-------------|------|-------------|----------------------------------------------------------------------------------------------------|
| Error       | BOOL | FALSE       | General fault                                                                                                    |
| Status      | WORD | 0           | Display of status values:<br>16#7002: no fault<br>16#8401: Fault in the drive<br>16#8402: On-inhibit<br>16#8403: Homing on the fly could not be<br>initiated<br>16#8600: DPRD_DAT error<br>16#8601: DPWR_DAT error<br>16#8202: incorrect mode selected<br>16#8203: incorrect setpoint values<br>configured<br>16#8204: incorrect traversing block<br>number selected |
| DiagID      | WORD | 0           | Extended communication fault                                                                                                    |
| AxisEnabled | BOOL | FALSE       | Drive ready                                                                                                    |
| AxisError   | BOOL | FALSE       | Drive fault active                                                                                                    |
| AxisWarn    | BOOL | FALSE       | Drive warning active                                                                                                    |
| AxisPosOk   | BOOL | FALSE       | Axis has reached target position                                                                                                    |
| AxisRef     | BOOL | FALSE       | Refernce point set                                                                                                    |
| ActVelocity | DINT | 0           | actual velocity in Length Unit/min                                                                                                    |
| ActPosition | DINT | 0           | actual position in Length Unit                                                                                                    |
| www.        | INT  | 0           | currently active mode                                                                                                    |

. .

\_

Q

15

جهت استفاده از سیمولیشن HMI زیمنس می بایست از طریق control panelوارد set pg/pc interface ویندوز شوید و سخت افزار ارتباطی خود را بصورت auto تعیین نمایید

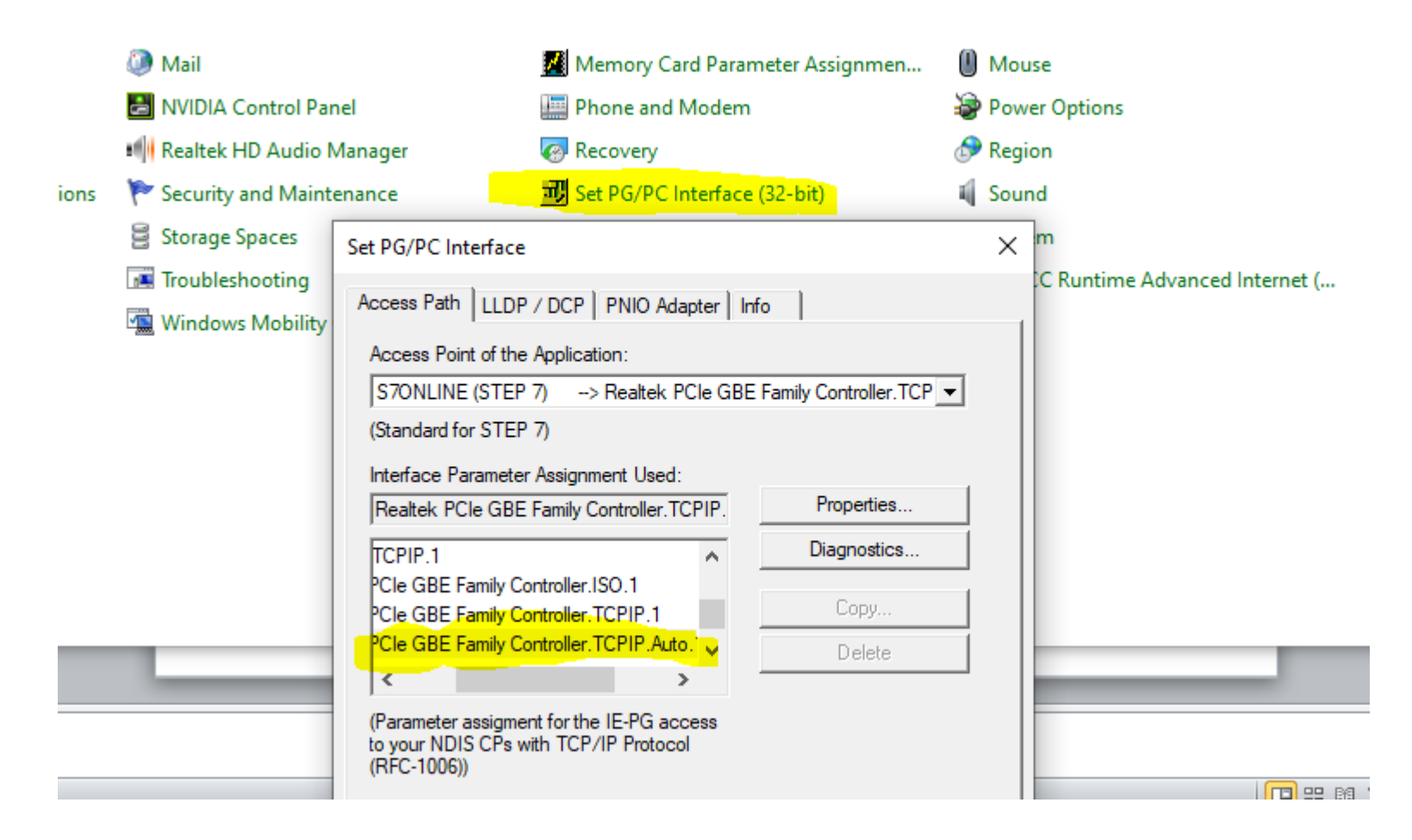

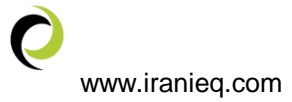

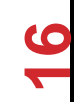